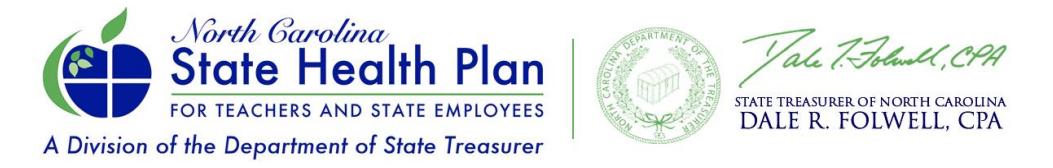

## How to Complete 2023 Open Enrollment Online via eBenefits (Non-Medicare Retirees)

1. Go to the State Health Plan's website at <u>www.shpnc.org.</u> Click **eBenefits** blue box.

| Home Employe                                                                 | e Benefits ∽ Ret                                                                                                    | iree Benefits ∨                                                                                              | Individual Men                    | ıbers ∽ Wellr             | ness ∽                              | <u>HBRs</u>                                       | <u>Contact Us</u>                                                                          |
|------------------------------------------------------------------------------|----------------------------------------------------------------------------------------------------|----------------------------------------------------------------------------------------------------|-----------------------------------|---------------------------|-------------------------------------|---------------------------------------------------|--------------------------------------------------------------------------------------------|
|                                                                              | ø                                                                                                    |                                                                                                    |                                   |                           |                                     |                                                   |                                                                                            |
| eB<br>Click here to log<br>enrollment, make<br>and access Blu<br>request new | enefits for Enrol<br>nto eBenefits, where y<br>changes to your State<br>e Connect, where you<br>Plan ID cards and othe | <b>lment</b><br>rou can complete you<br>e Health Plan benefits<br>can find your EOBs,<br>er benefit details. | r d                               | Dnline resources to<br>Pi | Find a<br>help you f<br>icing Proje | Doctor<br>Doctor<br>ind a provider<br>ct provider | der, including Clear<br>S.                                                                 |
| ij)                                                                          | ii                                                                                                    | Resource State Health                                                                                        | <b>Centers</b><br>Plan Resource ( | Senter →                  |                                     |                                                   | <b>A</b>                                                                                   |
| New Employ<br>Welcome aboard!<br>we're here to h<br>through your S           | ee Resources<br>As a new employee,<br>elp you navigate<br>tate Health Plan                                             | Pharmacy Res                                                                                                 | ource Center                      | <i>→</i>                  | Qu<br>D<br>Guidel<br>(OL            | alifying<br>epender<br>ines for a (<br>E) and dep | Life Events <u>&amp;</u><br>nt Eligibility<br>Qualifying Life Event<br>endent eligibility. |
| options. This page<br>to help you und<br>options and how t                   | includes resources<br>erstand your plan<br>o enroll in benefits.                                                       | Behavioral He                                                                                                | alth Resource C                   | enter →                   | (Gr                                 |                                                   | energia inty.                                                                              |

## 2. Click Retirees Using the ORBIT System.

1

To log into eBenefits, click the button below for YOUR enrollment system. If your employer is not listed, select the "eBenefits" button below or contact your HR representative for assistance.

Once you're logged into eBenefits, you can complete your OPEN ENROLLMENT, make changes and access your benefit information through BlueConnect, where you can find your EOBs and order new ID cards.

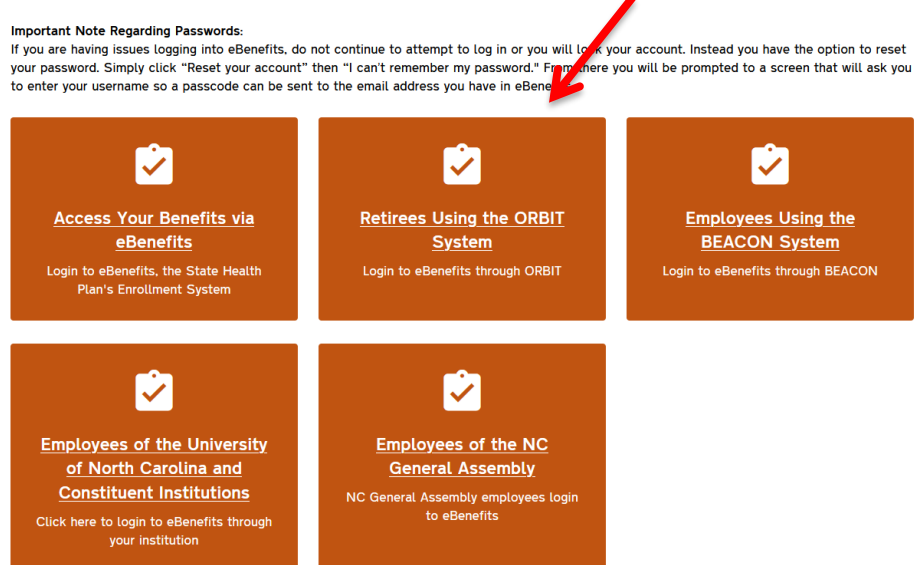

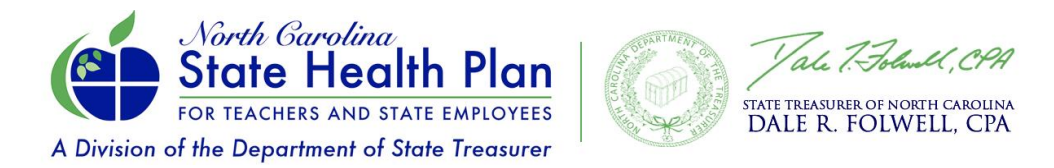

3. Enter your **ORBIT Username and Password** and then click **Log in**. If you can't remember your username and password, follow the steps to reset your username or password.

| Login to ORBIT                                                                                        |                                                                 | <b>Estimators</b>                                                                                                    | G Forms and Applications                                                                                                    |  |
|----------------------------------------------------------------------------------------------------|-----------------------------------------------------------------|----------------------------------------------------------------------------------------------------|----------------------------------------------------------------------------------------------------|--|
| Are you a first-time user?<br>If so, you will need to register to<br>create your account.<br>Register | User Name<br>Forgot your User Name<br>Password (case-sensitive) | If you would like to calculate<br>benefits without pre-filled<br>personal information, use the<br>options below. To calculate<br>benefits with your information<br>pre-filled, please login. | Need to download forms without<br>any pre-filled information? ORBIT<br>provides convenient access to<br>forms for printing without logging<br>in.<br><b>NOTE:</b> To access forms with your |  |
|                                                                                                    | Forgot/Change Your Password                                     | Retirement Benefit<br>NC 401(k)/457 Transfer Benefit                                                                                                    | login.<br>Forms and Applications                                                                                                    |  |
|                                                                                                    | Need Help?                                                      | Service Purchase                                                                                                    |                                                                                                    |  |

4. Once logged in to your ORBIT account, select the **State Health Plan eBenefits** menu item on the left side of the screen or in the green box below.

|                      |                                                                          | HAMP                                                                                                    |                                                                                                    |  |  |  |
|----------------------|--------------------------------------------------------------------------|----------------------------------------------------------------------------------------------------|----------------------------------------------------------------------------------------------------|--|--|--|
| E D                  | Val. 7. France, CPA<br>at Diales of North CANCERA<br>DALE R. FOLWELL CPA | Home/Retired                                                                                                    |                                                                                                    |  |  |  |
| Pr                   | rofile : Retired                                                         | A Message from the Treasurer                                                                                                    | Dear Johnnie Cotton,                                                                                                    |  |  |  |
| ← Return to Accounts |                                                                          | Welcome to the redesigned ORBIT for members! ORBIT is an online tool that provides you with full, secure access to your persor<br>Our staff has worked diligently to make ORBIT more responsive for those on mobile devices such as cell phones and tablets. In a<br>to help protect your personal information. |                                                                                                    |  |  |  |
| Ĺ                    | State Health Plan                                                        |                                                                                                    | Lastly, we incorporated our N.C. Total Retirement Plans' branding to maintain a consistent look and feel with our Retirement System comprehensive approach to retirement planning for our members.                                                                                                    |  |  |  |
|                      | eBenefits<br>Maintain Personal<br>Information                            |                                                                                                    | The Department of State Treasurer is committed to providing you with information that will help you make informed decisions a<br>yourself with your account information, understand your savings options, and utilize the education and planning resources avai<br>Carolina Retirement Systems at 1-877-NCSECURE (1-877-627-3287) if you have additional questions. |  |  |  |
| T                    | Maintain Direct                                                          |                                                                                                    | Thank you for your service to North Carolina.                                                                                                    |  |  |  |
| Ľ                    | Maintain Tax     Withholding Election                                    |                                                                                                    | - Dale R. Folwell, CPA<br>North Carolina State Treasurer                                                                                                    |  |  |  |
| ľ                    | View 1099//W2 Tax<br>Documents                                           |                                                                                                    |                                                                                                    |  |  |  |
| 2                    | View Beneficiaries                                                       |                                                                                                    |                                                                                                    |  |  |  |
| \$                   | -<br>Request Income<br>Verification Letter                               | State Health Plan e                                                                                                    | eBenefits Maintain Personal Information Maintain Direct Deposit                                                                                                    |  |  |  |
| ŧ                    | NC 401(k)/NC 457<br>Transfer Benefit<br>Estimate                         | eBenefits in the State Health P                                                                                                    | Plan View the personal information (name, Manage your benefit payment account address, date of birth, etc.) we currently information.                                                                                                    |  |  |  |
|                      | View CDB Information                                                     | View                                                                                                    | View                                                                                                    |  |  |  |
|                      | View Formable                                                            | 1                                                                                                    |                                                                                                    |  |  |  |

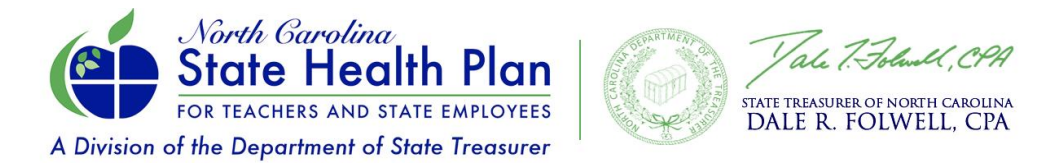

5. You will be asked to agree to the **Terms and Conditions** to continue. Please be sure to turn off your pop-up blocker or accept pop-ups from this website. You will not be able to continue until this has been completed.

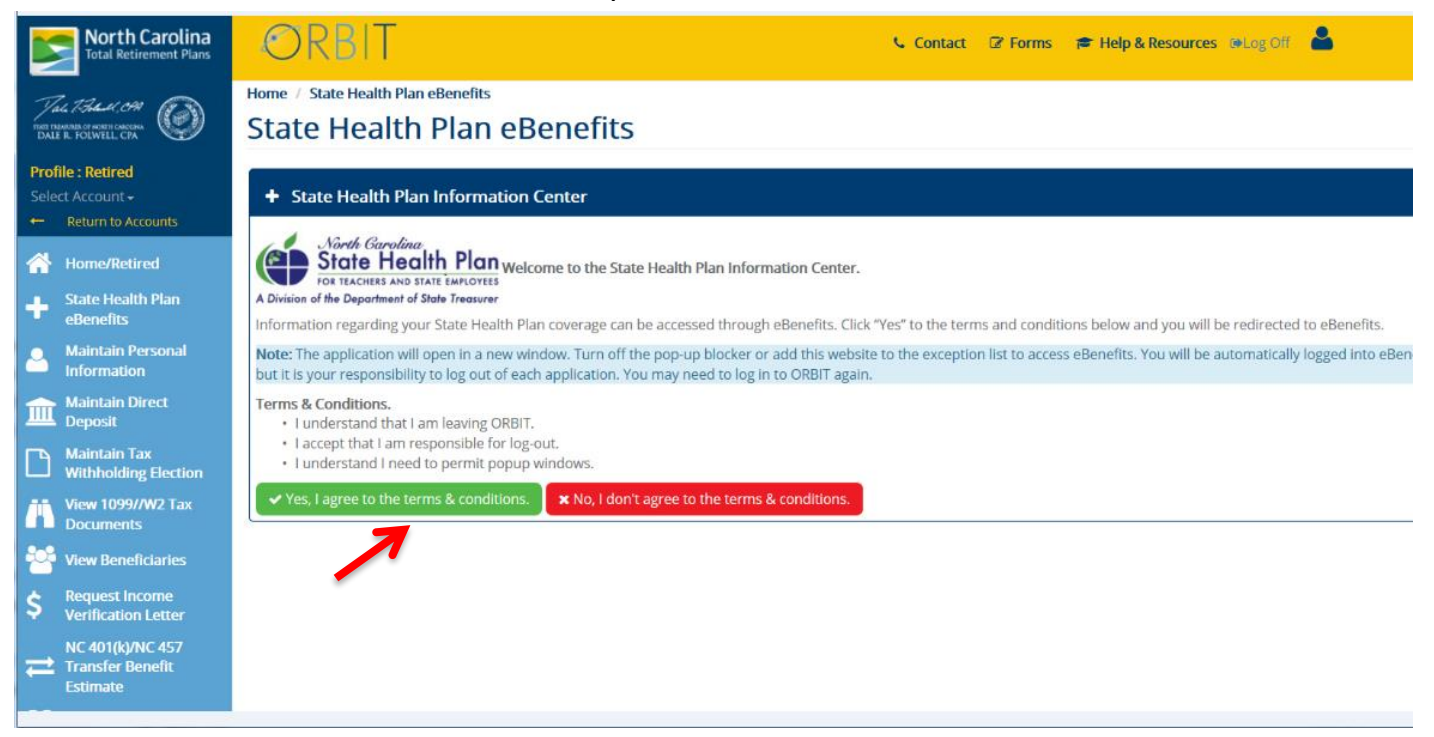

6. After clicking on "**Yes I agree to the terms & conditions**" you will see the screen below and may begin the enrollment process by clicking on "**Enroll Now**."

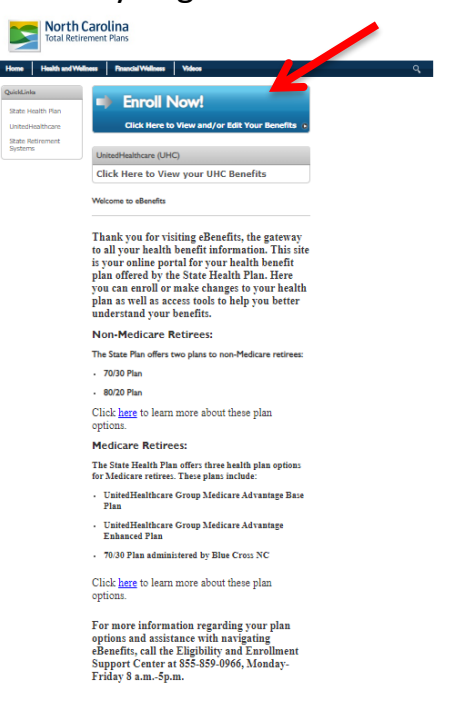

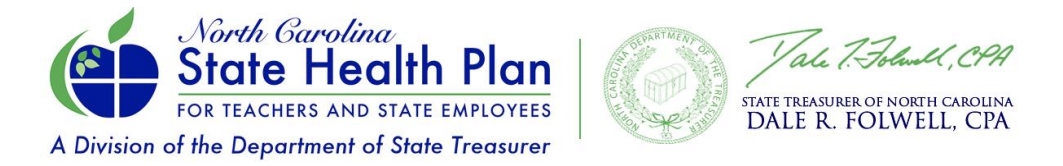

 Once you are in eBenefits, you will see a link under "Manage Account" where you can Select or Update your Primary Care Provider information right on the Home Page. Then click Get Started.

| State Health Flow   O 25. State or                                                                                                    |                                                                                                    | ۰ ۱                                                                                                    |
|----------------------------------------------------------------------------------------------------|----------------------------------------------------------------------------------------------------|----------------------------------------------------------------------------------------------------|
| <b>2</b> 8                                                                                                    |                                                                                                    |                                                                                                    |
| Home      Profile      Profile      Profile      Denefils      Language Preferences      Manage Account      Login Information      Medicare      Life Change      Sector of Udde Primary Care | **CTON REQUIRED** Active members and Non-Medican refrees use moved to be Base PPO Plan (70/30) for the 2023 benefit year. If you prefer to errord in the Enhanced PPO Plan (80/20), <u>YOU MUST TAKE ACTIVE</u> Active members and Non-Medican refrees use moved to be Base PPO Plan (70/30) for the 2023 benefit year. If you prefer to errord in the Enhanced PPO Plan (80/20), <u>YOU MUST TAKE ACTIVE</u> Active members and Non-Medican refrees use moved to be Base PPO Plan (70/30) for the 2023 benefit year. If you prefer to errord in the Enhanced PPO Plan (80/20), <u>YOU MUST TAKE ACTIVE     YOU will state Enhanced PPO Plan (80/20) or Base PPO Plan (70/30) and vilit you selected PCP, you can receive a coppareduction. Please make sure a PCP is selected.     Cick the video to view a Brot take-by-take domonstration of the oritine excellent process.     When you are ready to completely to completely to use freed to click the "Get Started" buttor. When you have completely your encodiment you <u>MUST</u> click SAVE! A green consgratulations     completely a stand to be supported by the set of the take you will need to click the "Get Started" buttor. When you have completely your encodiment you <u>MUST</u> click SAVE! A green consgratulations     completely a stand to be supported by the set of the take you will need to click the "Get Started" buttor. When you have completely your encodiment you <u>MUST</u> click SAVE! A green consgratulations     completely a stand by the set of take you will need to click the "Get Started" buttor. When you have completely your encodiment you <u>MUST</u> click SAVE! A green consgratulations     completely a stand by the set of take you will need to click the "Get Started" buttor. When you have completely your encodiment you <u>MUST</u> click SAVE! A green consgratulations     completely a stand by the set of the set of the set of the set of the set of the set of the set of the set of the set of the set of the set of the set of the set of the set of the set of the set of the set of the set of the set of the set of the </u> | QK If you want to reduce your monthly premium by 560 for either plan,                                                                                                    |
| My Documents     Document Center     Conternation Statement     Quick Links     Cv9 Centernation     Bueconnet     Learning Center     Enable trign contrast mode                              | Your benefits at a glance<br>Current Benefits<br>Fuluer Benefits<br>Model<br>Base POP Pan<br>(PO39)<br>B3 Storwer                                                                                                    | <section-header><section-header><text><text><text><text><text><text><text><text><text></text></text></text></text></text></text></text></text></text></section-header></section-header> |

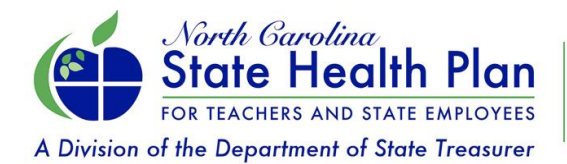

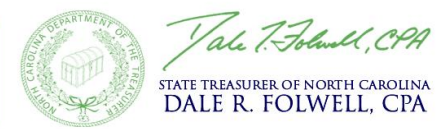

## 8. Click Edit Coverage.

|                 | an O The State or                                                                                                    |                                                                                                    |                                                       |                                                                       |                                                 |
|-----------------|----------------------------------------------------------------------------------------------------|----------------------------------------------------------------------------------------------------|-------------------------------------------------------|-----------------------------------------------------------------------|-------------------------------------------------|
|                 |                                                                                                    |                                                                                                    |                                                       |                                                                       |                                                 |
| 3en             | afits Open Enrolment Benefits                                                                                                    |                                                                                                    |                                                       |                                                                       |                                                 |
| n<br>Ind<br>Ben | Enrollment Benefits<br>Non-Medicare members were moved to the Base PPO Plan (70/30) fo<br>"Congratulations" message PRINT your Confirmation Statement." This | r the 2023 benefit year. If you want to enroll in the Enhanced PPO P<br>Is Not Applicable to HOHP Members* | an (80/20), YOU MUST TAKE ACTION . If you want to red | ace your monthly premium by \$60 for either plan, YOU MUST TAKE ACTIO | IN by October 28, 2022. REMEMBER to CLICK SAVE! |
| b               | enefits                                                                                                    |                                                                                                    |                                                       |                                                                       |                                                 |
| • •             | lait! You have not completed your 2023 enrollment. To save \$60/month on y                                                                                   | our premium make sure to answer the Tobacco Attestations via the link t                                    | ensure you get the tobacco credit for 2023            |                                                                       | View Surve                                      |
| ł               | Your Medical coverage<br>Base PPO Plan (70/30)                                                                                                    |                                                                                                    |                                                       |                                                                       | \$85.0<br>per mo                                |
|                 | Offered By:<br>Effective Date:<br>Persons Covered:                                                                                                    | Blue Cross and Blue Shield of North Carolina<br>01/01/2023                                                 |                                                       |                                                                       |                                                 |
|                 | Edit coverage Show Plan Details V                                                                                                    |                                                                                                    |                                                       |                                                                       | Decline                                         |
|                 |                                                                                                    |                                                                                                    | Save changes Return home                              |                                                                       | You Pay (Monthly Total):                        |

9. Select **Open Enrollment** as the reason for making your change.

| O PROFILE                                                                                                    | SHOP FOR BENEFITS | CONFIR |  |  |  |  |
|----------------------------------------------------------------------------------------------------|-------------------|--------|--|--|--|--|
| Medical<br>Please select a reason for changing your effett coverage.                                                                                                    |                   |        |  |  |  |  |
| You are making a change to use it elections. Why are you making this change?  Open Enrollment Ufen or tanky chance (ex. Marriage birth, death, loss of other coverage, etc.)                                                                                                   |                   |        |  |  |  |  |
| Life or family change (ex. Marriage, birth, death, loss of other coverage, etc.) You must have a qualifying life or family change to change coverage. Note: All changes to your benefits must be approved by your Health Benefits Representative before they become effective. |                   |        |  |  |  |  |
| Next Previous Cancel                                                                                                    |                   |        |  |  |  |  |

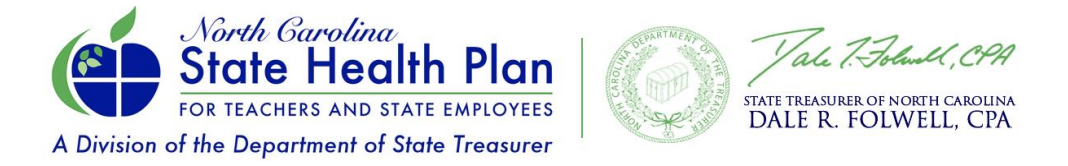

10.Choose a health plan option and click **Select Plan**. *Please note: All Non-Medicare members have been moved to the Base PPO Plan (70/30). If you want to select the Enhanced PPO Plan (80/20), scroll down to that plan and click Select Plan.* If you need to add a dependent, click on the **Add Dependent** link and follow the instructions.

| O PROSILE                 |                                                            | Ö suna sna s                       | DE NEETO                                                                                                 | CONFIRM & EINISH |  |  |
|---------------------------|------------------------------------------------------------|------------------------------------|----------------------------------------------------------------------------------------------------|------------------|--|--|
| @ monice                  | gianur run sonorria una result                             |                                    |                                                                                                    |                  |  |  |
|                           |                                                            |                                    |                                                                                                    |                  |  |  |
| zian.                     |                                                            |                                    |                                                                                                    |                  |  |  |
| al best meets your needs. |                                                            |                                    |                                                                                                    |                  |  |  |
| t to cover on this plan?  |                                                            |                                    |                                                                                                    |                  |  |  |
| -                         |                                                            |                                    |                                                                                                    |                  |  |  |
|                           |                                                            |                                    |                                                                                                    |                  |  |  |
| 10.0vf 38, 3023           |                                                            |                                    |                                                                                                    |                  |  |  |
| 17750140,2004             | PPO                                                        | Base PPO Plan (70/30)              |                                                                                                    |                  |  |  |
|                           |                                                            | Pease click Select plan to ervall. |                                                                                                    |                  |  |  |
|                           |                                                            | Benefit Visar Deductible           | \$1,500 Individual\$4,500 Family                                                                         |                  |  |  |
|                           |                                                            | Office Visit Capity                | 50 Copey for CPP Provider selected as PCP/530 Copey for Non CPP Provider/545 for any other PCP-visit     |                  |  |  |
|                           |                                                            | Preventive Services                | Sti Copery                                                                                               |                  |  |  |
|                           |                                                            | Specialist Visit Copey             | \$47 Copey for CPP Specialet Provider/\$84 for any other Specialist visit                                |                  |  |  |
|                           |                                                            | Emergency Room Copay               | \$337 Capus, Irwn 30% after doductible                                                                   |                  |  |  |
|                           |                                                            | Impatient Hospital Copey           | \$337 Capity, then 30% after deductible                                                                  |                  |  |  |
|                           |                                                            |                                    |                                                                                                    |                  |  |  |
|                           | Convertig Selected     Plan details                        |                                    |                                                                                                    |                  |  |  |
|                           |                                                            |                                    |                                                                                                    |                  |  |  |
|                           | PPO                                                        | Enhanced PPO Plan (80/20)          |                                                                                                    |                  |  |  |
|                           |                                                            | Pease dick Select plan to erroll.  |                                                                                                    |                  |  |  |
|                           |                                                            | Result Very Parketille             | \$1.585 helded with 785 Family                                                                           |                  |  |  |
|                           |                                                            | Office Veil Copey                  | 50 Coperty for CPP Provider selected as PCP/510 Coperty for Nam CPP Provider/525 for any other PCP visit |                  |  |  |
|                           |                                                            | Preventive Services                | SI Coppy                                                                                                 |                  |  |  |
|                           |                                                            | Specialist Visit Copey             | \$40 Capeu for CPP Specialist Provider\$80 for any other Specialist visit                                |                  |  |  |
|                           |                                                            | Emergency Room Copiay              | \$300 Capes; Iten 20% after deductible                                                                   |                  |  |  |
|                           |                                                            | Inputient Hospital Copey           | \$300 Capey, Item 20% after deducible                                                                    |                  |  |  |
|                           |                                                            |                                    |                                                                                                    |                  |  |  |
|                           | Select plan                                                |                                    |                                                                                                    |                  |  |  |
|                           |                                                            |                                    |                                                                                                    |                  |  |  |
|                           | Decline Coverage I exual like to decline Medical coverage. |                                    |                                                                                                    |                  |  |  |
|                           | Next Previous Cancel                                       |                                    |                                                                                                    |                  |  |  |

11.On the Tobacco Attestation page, select the appropriate answer. This is necessary if you want to reduce your premium in the Enhanced PPO Plan (80/20) only. The Base PPO Plan (70/30) remains premium-free for eligible retirees. Then click **Next**.

| I attest that I am NOT a tobacco user (includes cigarette<br>snuff, vaping or any product containing nicotine). Or if<br>at least one tobacco cessation counseling session by N<br>may lose your \$60 monthly premium credit if you do no<br>Provider for a tobacco cessation counseling session by<br>attestation, I understand that making a false statement,<br>result in my termination from State Health Plan coverag<br>Plan in any efforts to verify my tobacco status. | es, cigars, pipes, chewing tobacco,<br>I am a tobacco user, I agree to complete<br>Iovember 30, 2022. (Please note: You<br>t visit an in-network Primary Care<br>/ November 30, 2022.) As part of this<br>representation or attestation could<br>le. I also agree to cooperate with the |
|----------------------------------------------------------------------------------------------------|----------------------------------------------------------------------------------------------------|
| Select the appropriate response below:                                                                                                    | 1                                                                                                    |
| I am NOT a tobacco user<br>All a tobacco user but agree to participate in a cessation courseling program by 11/30/2022                                                                                                    |                                                                                                    |

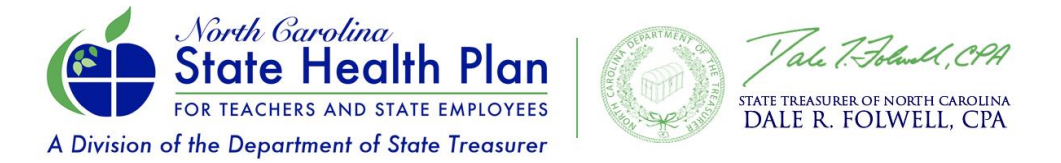

12. Once your plan has been selected, click **Save**. Make sure you have a Primary Care Provider (PCP) selected. <u>Click here</u> to find out more about the savings you can receive by selecting a Clear Pricing Project PCP.

|                     | Ø PROFILE                                                                                                    | SHOP FOR BENEFITS                                                    | CONFIRM & FINISH                                                                                                    |  |
|---------------------|----------------------------------------------------------------------------------------------------|----------------------------------------------------------------------|----------------------------------------------------------------------------------------------------|--|
| 2023                | SHP Medical Summary                                                                                                    |                                                                      |                                                                                                    |  |
| Your 20<br>must cli | 23 SHP Medical benefit summary is shown below. To make change<br>ck Save to complete the section.                                                                                                    | s, click Edit. Please note that your benefits have not been saved. Y | /ou                                                                                                    |  |
| *                   | Medical<br>Base PPO Plan (70/30)<br>Offered fp: Ulter Creas and Base of North Carolina<br>Effective Date 1910/202<br>You Pars: 52:50 par month<br>Personal Creations / Exe<br>Pressonal Creations / Exe |                                                                      | Cost Summary<br>The is a summary of your OE medit exectore.<br>Benefit Elections (1 items) •<br>Munity<br>Explore to Emprove Combuton<br>Munity<br>Pupe Note:<br>You Pay • |  |
|                     | Medicare No policy on record No medicare policy information on record                                                                                                    |                                                                      | Subtring<br>Premium Wellness Checks ()<br>Monthly Tobal ()                                                                                                    |  |
|                     | Primary Care Provider 🖌 Edit<br>Sher ottals 🗸                                                                                                    |                                                                      |                                                                                                    |  |

13. Click **Save Changes** to confirm your elections and return to the Home page.

|                     | O PROFILE                                                                                                    | SHOP FOR BENEFITS                                                     | CONFIRM & FINISH                                                                                                    |  |
|---------------------|----------------------------------------------------------------------------------------------------|-----------------------------------------------------------------------|----------------------------------------------------------------------------------------------------|--|
| 2023                | SHP Medical Summary                                                                                                    |                                                                       |                                                                                                    |  |
| Your 20<br>must cli | 123 SHP Medical benefit summary is shown below. To make cha<br>ick Save to complete the section.                                                                      | anges, click Edit. Please note that your benefits have not been saved | d. You                                                                                                    |  |
| +                   | Medical<br>Base PPO Plan (70/30)<br>Offered By Else Coros and Else Sheet of North Carolina<br>Effective Date: 919/0223<br>You Pay: 525 00 per month<br>Person Corosen |                                                                       | Cost Summary<br>The as a summary of your OE sends reactions.<br>Benefit Elections (1 items)<br>Number<br>Explore for Enginety = Contribution<br>Model |  |
|                     | Premium credits 🖌 Eat                                                                                                    |                                                                       | You Pay<br>Suttool<br>Persum Walness Credits                                                                                                    |  |
|                     | No parky an record<br>No medicare policy information on record<br>Primary Care Provider μ εακ<br>Show details ν                                                       |                                                                       | Monthly Teal                                                                                                    |  |
|                     | Edit coverage Edit plan Plan details                                                                                                    |                                                                       |                                                                                                    |  |

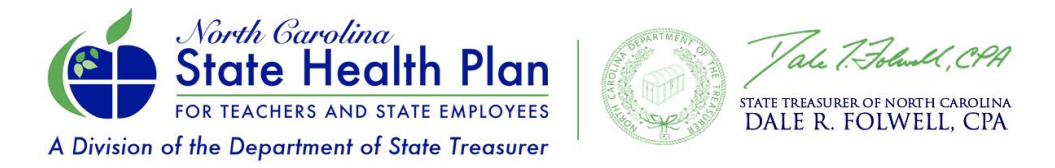

14. A green congratulations message will appear once you have successfully completed your enrollment. Click on the "**Confirmation Statement**" to access a printable version of all your benefits for your records.

| Congratulation     Please review and print y                                                                                                    | ons You have successfully completed your enrollment process.                                                                                                    |
|----------------------------------------------------------------------------------------------------|----------------------------------------------------------------------------------------------------|
| <br>A CONTRACTOR OF A CONTRACTOR OF A CONTRACTOR OF A CONTRACTOR OF A CONTRACTOR OF A CONTRACTOR OF A CONTRACTOR OF A CONTRACTOR OF A CONTRACTOR A CONTRACTOR A CONTR | **ACTION REQUIRED** All active members and Non-Medicare retirees were moved to the Base PPO Plan (70/30) for the 2023 benefit year. If you prefer to enroll in the Enhanced PPO Plan (80/20), <u>YOU MUST TAKE ACTION</u> . If you want the <u>ACTION</u> by October 28, 2022. If you enroll in the Enhanced PPO Plan (80/20) or Base PPO Plan (70/30) and visit your selected PCP, you can receive a copay reduction. Please make sure a PCP is selected. Click on the video to view a short step-by-step demonstration of the online enrollment process. When you are ready to complete the enrollment process you will need to click the "Get Started" button. When you have completed your enrollment you <u>MUST</u> click SAVE! A green congratulations message will ap Get Started > |
| Your benefits at a                                                                                                    | glance                                                                                                    |
| Medical<br>Base PPO Plan<br>(7030)<br>525.00mm/h                                                                                                    |                                                                                                    |
|                                                                                                    |                                                                                                    |

**Need Assistance?** Please call the Eligibility and Enrollment Support Center at 855-859-0966. During Open Enrollment, the Support Center is offering extended hours: Monday-Friday 8 a.m. - 10 p.m. and Saturdays 8 a.m. - 5 p.m.